## クライアントチェックツール確認項目

## <easyHousing動作保証環境対比表>

システムの構成が基準に満たない場合、<u>正常に動作しない場合があります</u>ので 必ずご確認下さい。

※easyHousing利用環境の詳細については「利用者環境」をご確認下さい。

#### 各OS、ブラウザにおける、easyHousingの動作保障有無については、下記の表をご参照ください。

### 【パソコン版】

○:動作検証済 ●:過去動作検証済 ×:動作不可 -:検証未実施

| Windows10(32 | ット版・ | 64ビット版)             |
|--------------|------|---------------------|
| (バージョン:21H1/ | OSビル | ド:19043.1165にて動作確認) |
| IE11.0(注1)   | 0    | ]                   |
| Edge(注2、注3)  | 0    | 1                   |

 Windows11(64ビット版)

 (バージョン:21H2/OSビルド:22000.194にて動作確認)

 Edge(注2、注3)

### 【モバイル版】

○:動作検証済 ●:過去動作検証済 ×:動作不可 -:検証未実施

ios

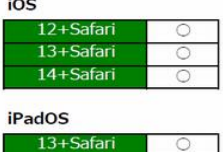

| Android OS  |   |  |
|-------------|---|--|
| 9.0+Chrome  | 0 |  |
| 10.0+Chrome | 0 |  |
| 11.0+Chrome | 0 |  |

14+Safari 過去動作検証済OS

iOS 6, 7, 8, 9, 10, 11/ Android OS 2.3, 4.0, 4.1, 4.2, 4.3, 4.4, 5.0, 5.1, 6.0, 7.0, 7.1, 8.0, 8.1

**過去動作確認済OS+ブラウザ** Android + 端末標準ブラウザ

### ■フィーチャーフォン版 (ガラケー版)

docomo、au、SoftBank のいずれかで、かつ、SHA-2対応機種であれば、ご利用できます。 SHA-2対応機種かどうかの判定は下記サイトをご確認ください。(SHA-2対応欄が〇ならば利用可能) https://www.cybertrust.co.jp/sureserver/productinfo/featurephone\_coverage.pdf

※「ガラ木」(ガラケーの形態でスマ木機能を持つ機種)では使用できません。 ※ガラ木:docomoの「spモードケータイ」、auの「ガラ木」、SoftBankの「4Gケータイ」など。

# クライアントチェックツール確認項目

| ≪クライアントチェックツールの確認項目≫                                                                                                    |                   |  |
|----------------------------------------------------------------------------------------------------|-------------------|--|
| easyHousingにログインして頂き、『ダウンロード』メニューより、クライアントチェックツール<br>実行すると以下のような画面が表示され、お客様のご利用環境がある程度把握できる仕組<br>なっております。                                                                                                    | を<br>且みに          |  |
| ◆◆クライアントチェックツール<br>Ver3.1.0.0 2022/06/07 09:25:11 東京 (標準時)実行                                                                                                    |                   |  |
| ◆◆InternetExplorer設定確認結果<br>設定は全て正常です                                                                                                    |                   |  |
| ◆InternetExplorer設定変更手順<br>1. 信頼済みサイト                                                                                                    |                   |  |
| 設定は正常です                                                                                                    |                   |  |
| 2. 保存しているページの新しいバージョンの確認:Web サイトを表示するたびに確認する                                                                                                    |                   |  |
| 設定は正常です                                                                                                    |                   |  |
| 3. 暗号化されたページをディスクに保存しない:保存する                                                                                                    |                   |  |
| 設定は正常です                                                                                                    |                   |  |
| . 05: Microsoft Windows 10 Pro (build 19044), 64-bit<br>2. 05(reg): Windows 10 Pro<br>3. メモリ: 7699M8<br>4. システムドライブ: C<br>5. 空きディスク領域: 53.3768<br>5. Internet Explorerのバージョン: 11.789.19041.0<br>1. ログオンユーザー名:                                                                                                |                   |  |
| 8. 管理者権限:有<br>9. 実行中権限:標準ユーザとして実行中                                                                                                    |                   |  |
| <del>○インストール情報</del><br>1. Adobe Reader: 22.1.20117.0<br><u>インストールフォルグ:</u><br>2. PDE ファイル間連付はソフト: Adobe Reader                                                                                                    |                   |  |
| <ul> <li>◇インターネットオブション設定情報</li> <li>ActiveXコントロールとブラグインの実行:有効にする</li> <li>スクリプトを実行しても安全だとマークされているActiveXコントロールのスクリプトの実行</li> <li>アクティブスクリプト:有効にする</li> <li>アイルのダウンロード:有効にする</li> <li>ボップアップの発生時:常に新しいウィンドウでボップアップを開く</li> <li>チェッグ</li> <li>許可されたサイト</li> <li>************************************</li></ul> | f:有効にする<br>7ポイント⑤ |  |
| ◇ Microsoft Edge設定情報<br>1. ボッブアップブロック:ボッブアップ許可未登録 - <b>チェックポイント③</b>                                                                                                    |                   |  |
|                                                                                                    |                   |  |

# クライアントチェックツール確認項目

## <u>チェックポイント①</u>

Internet Explorer設定確認結果

ご使用のInternet Explorerの設定状況を確認します。 ◆◆InternetExplorer設定確認結果 以下の設定変更が必要です 「InternetExplorer設定変更手順」にしたがい変更してください

『以下の設定変更が必要です

「InternetExplorer設定変更手順」にしたがい変更してください』と表示された場合は、 「◆環境設定・操作マニュアル」の手順に沿って設定変更してください。

※下記の例のように、『設定は全て正常です』と表示された場合は、設定に問題ありません。

◆◆クライアントチェックツール Ver3.0.0.0 2014/12/04 14:18:15 東京 (標準時)実行

◆◆InternetExplorer設定確認結果 設定は全て正常です

◆InternetExplorer設定変更手順 1. 信頼済みサイト

設定は正常です

- 2. 保存しているページの新しいバージョンの確認:Web サイトを表示するたびに確認する 設定は正常です
- 3. 暗号化されたページをディスクに保存しない:保存する
  - 設定は正常です

## <u>チェックポイント②</u>

ご使用のパソコンのWindowsバージョンを確認してください。 1. OS:Microsoft Windows 10 Pro (build 19044), 64-bit

## <u>チェックポイント③</u>

ご利用のブラウザに応じて、以下をご確認ください。

【Microsoft Edgeをご利用の場合】 ご使用のMicrosoft Edgeの設定情報表示されてることを確認します。

◇ Microsoft Edge設定情報 1. ボッブアッブブロック:ボッブアップ許可未登録

【Internet Explorerをご利用の場合】 ご使用のInternet Explorerのバージョンが表示されてることを確認します。 8. Internet Explorerのバージョン: 11.789.19041.0

## チェックポイント④

### Acrobatの確認

◇インストール情報 1. Adobe Reader:11.0.9.29 インストールフォルダ:C:¥Program Files¥Adobe¥Reader 11.0¥Reader¥

印刷に必要なプログラムになります。

Adobe Acrobatの下に何も表示されていない場合は、Acrobatのインストールを行ってください。

### <u>チェックポイント⑤</u>

ご使用のInternet Explorerの設定状況を参考情報として表示します。(お問合せ時に必要となる場合があります。)

 ActiveXコントロールとブラグインの実行:有効にする
 スクリブトを実行しても安全だとマークされているActiveXコントロールのスクリブトの実行:有効にする
 アクティブスクリブト:有効にする
 アブリケーションと安全でないファイルの起動:有効にする
 ファイルのダウンロード:有効にする
 ボッブアップの発生時:ポッブアップを開く方法を Internet Explorer で自動的に判定する
 ボッジア キャロックト \*.easyhousing.ne.jp 拡張保護モードを有効にする:既定値 Β.